# 1. Select [VZ -> Body -> PIM(Powertrain Interface Module)] menu

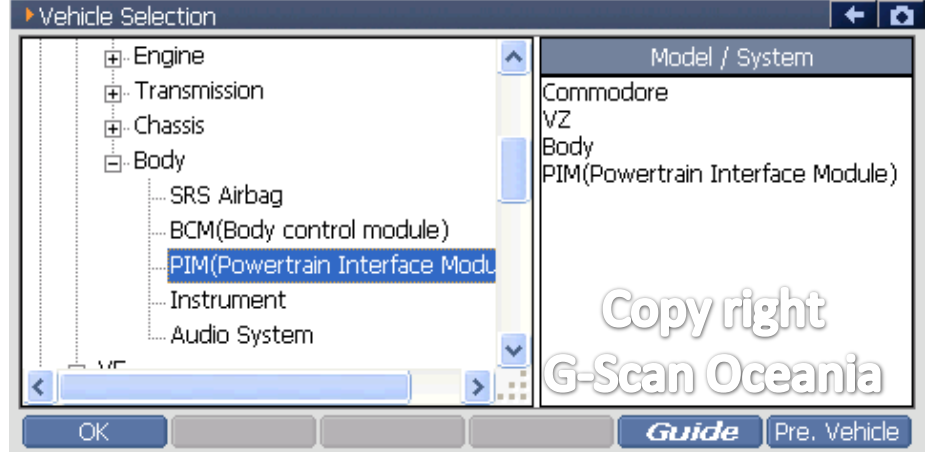

## 2. Select [Special function]

| 👝 Diagno: | sis Menu > PIM(Powertrain Interfac | e Module)     | + | Ö, |
|-----------|------------------------------------|---------------|---|----|
| • /       | DTC Analysis                       |               | Þ |    |
|           | 👄 Data Analysis                    |               | ► |    |
|           | Flight Record Revie                | W             | ► |    |
|           | Actuation Test                     | Copy right    | Þ |    |
| •         | Special Function                   | G-Scan Oceani | 3 | -  |

# 3. Select [PIM link to ECM(V8 GEN IV)]

| 😑 Diagnosis | Menu > PIM(Powertrain Interface Module) | + <b>D</b> |
|-------------|-----------------------------------------|------------|
| •           | PIM Configuration Coovering             | )<br>ht    |
| •           | Program VIN G-Scan Oce                  | ania       |
|             | 👄 Reset PIM                             | ►          |
| *           | PIM link to ECM(V6 GEN IV)              | •          |
| •           | PIM link to ECM(V8 GEN IV)              | •          |

#### 4. Notice

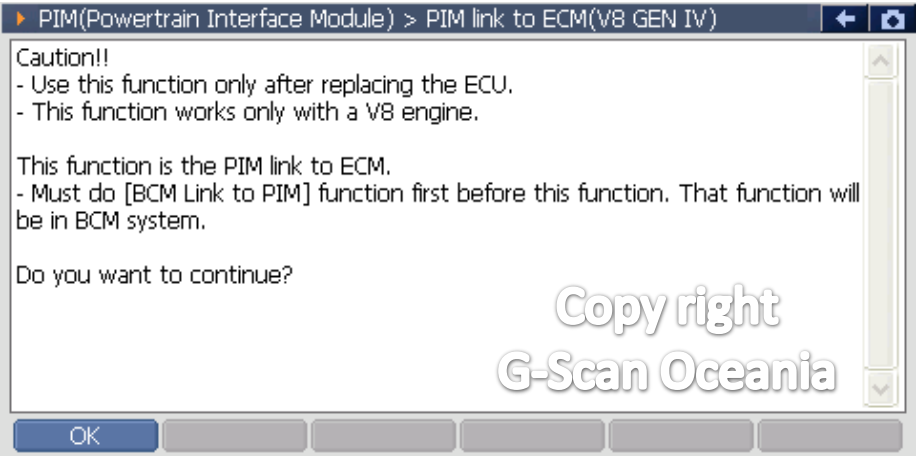

#### 5. Notice

| PIM(Powertrain Interface Module) > PIM link to EC | :M(V8 GEN | IV) | + O   |
|---------------------------------------------------|-----------|-----|-------|
| Input security code(4-digit number) :             | 1         | 2   | 3     |
|                                                   | 4         | 5   | 6     |
| Copy H3N<br>G-Scan Oceania                        | 7         | 8   | 9     |
|                                                   | <-        | 0   | Enter |
| OK Cancel                                         |           |     |       |

#### 6. Notice

| PIM(Powertrain Interface Module) > PIM link to E | CM(V8 GEN IV) | F 🖸 |
|--------------------------------------------------|---------------|-----|
| Turn ignition off.                               |               | ~   |
| Press [OK] to next.                              |               |     |
|                                                  |               |     |
|                                                  |               |     |
|                                                  | Copy right    |     |
| G                                                | Scan Oceania  |     |
| OK Cancel I                                      |               |     |

## 7. Notice

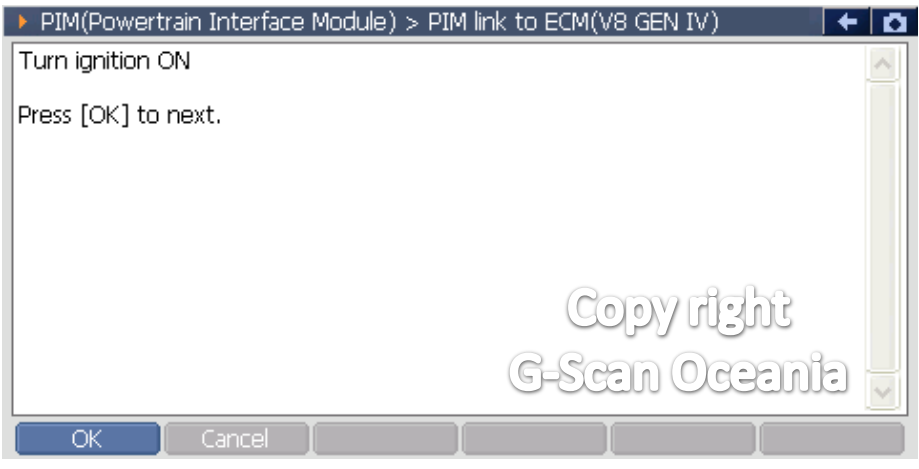

### 8. Notice

| PIM(Powertrain Interface Module) > PIM link to ECM(V8 GEN IV) | + 🖸 |
|---------------------------------------------------------------|-----|
| Completed                                                     |     |
|                                                               |     |
|                                                               |     |
| Copy dent                                                     |     |
| G-Scan Oceania                                                |     |
|                                                               |     |